## How to install a network printer in Windows 10

1. Click in the search bar at the bottom of your screen and type 2 backslashes (above the Enter Key) and the print server name "PS1", then press the enter key.

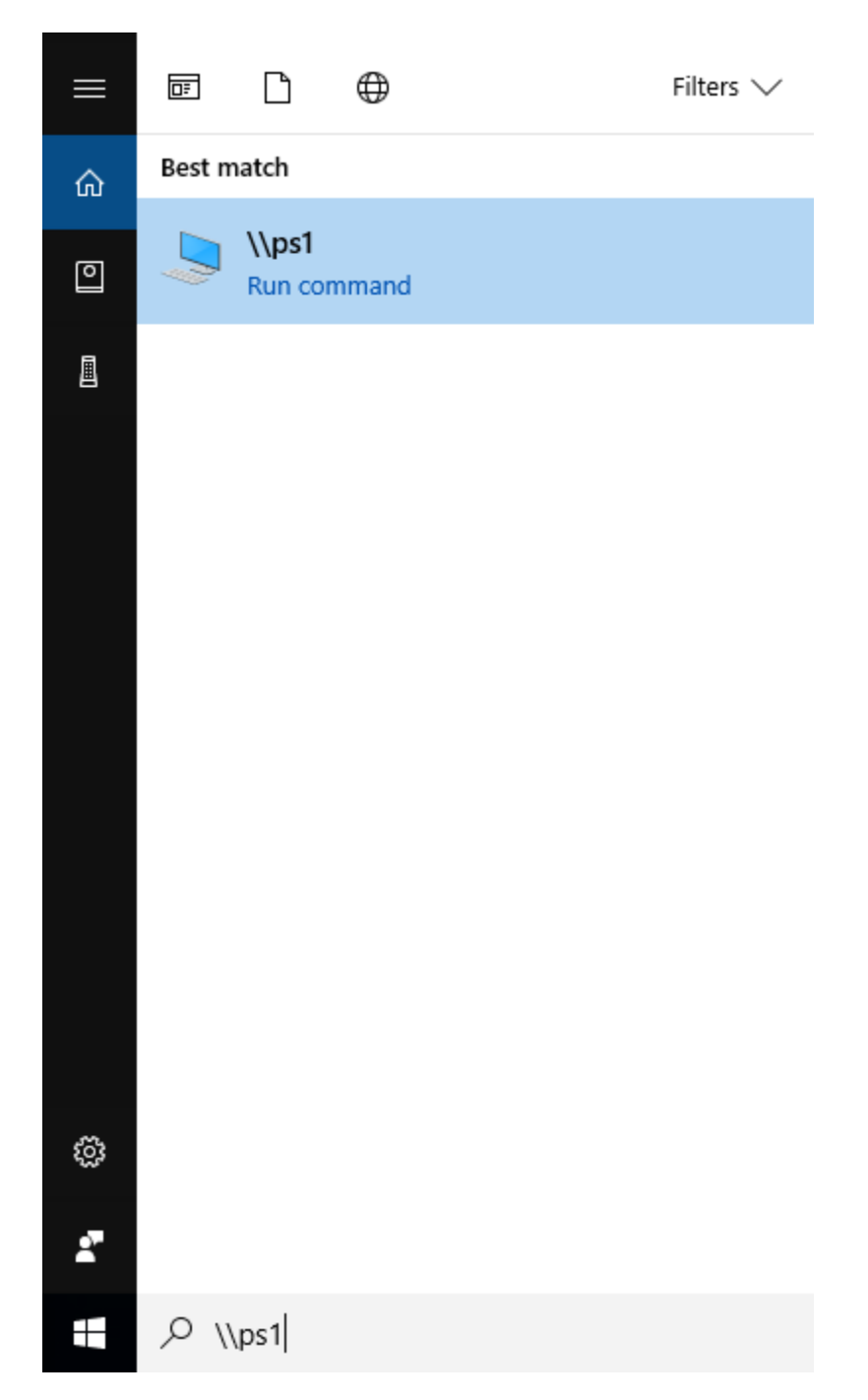

2. Double click on the printer you would like to install. If you get an error, you do not have access to the printer. Please contact tech support.

| File Home Share                               | View<br>Cut<br>Copy path<br>Paste shortcut | tolder →           | Open ~ Select all<br>Edit Select none<br>History Pinvert selection |              |              |                | -              | 0 | ×<br>^ (? |
|-----------------------------------------------|--------------------------------------------|--------------------|--------------------------------------------------------------------|--------------|--------------|----------------|----------------|---|-----------|
| Clipboard                                     | Organize                                   | New Open           | Select                                                             |              |              |                |                |   |           |
| ← → · ↑ 💻 > Netwo                             | ork > ps1 >                                |                    |                                                                    |              |              |                | ✓ ♂ Search ps1 |   | P         |
| 📌 Quick access 👔 Documents 🛛 🖈                | B-Accounting                               | В-Сору             | B-Copy-down                                                        | B-Office     | B-Sped-Color | STreas-BW      |                |   |           |
| Downloads     Pictures     2018 Student Lenge | CAC11                                      | 5-101              | Se-117                                                             | E-125        | E-202-BW     | Sec. 225       |                |   |           |
| dicillo email search                          | E-conference                               | E-Copy1            | E-copy-2                                                           | E-Lib        | E-Office-BW  | E-Office-Color |                |   |           |
| 🔚 Videos<br>🝊 OneDrive                        | E-Tech-BW                                  | 😂 H-203-вW         | H-203-Color                                                        | ST H-209     | H-AD-Color   | P-ColorQube    |                |   |           |
| This PC                                       | H-Copy                                     | H-guid             | H-Guid-Color                                                       | H-Mens-Coach | H-Nest       | H-Nest-Color   |                |   |           |
| Desktop                                       | H-Office-BW                                | H-Office-Color     | S M-55-BW                                                          | M-55-Color   | M-116        | M-116-Color    |                |   |           |
| Music<br>Pictures                             | M-207                                      | M-Color            | Second M-Conf                                                      | 😂 М-Сору     | S M-Lib      | M-office       |                |   |           |
| Videos OSDisk (C:) Renwick/ (\\pluto\u        | M-Office-Kyo-BW                            | M-Office-Kyo-Color | Strain M-Prin                                                      | M-Speced     | SophosUpdate | SUMInstallSet  |                |   |           |
| ge softwareS (\\tech) (<br>→ Network          | 📚 Т-Сору                                   | Tech-Copy          |                                                                    |              |              |                |                |   |           |
|                                               |                                            |                    |                                                                    |              |              |                |                |   |           |
|                                               |                                            |                    |                                                                    |              |              |                |                |   |           |
|                                               |                                            |                    |                                                                    |              |              |                |                |   |           |
|                                               |                                            |                    |                                                                    |              |              |                |                |   |           |
|                                               |                                            |                    |                                                                    |              |              |                |                |   |           |

50 items

800 📼

3. To see the printers that are installed or to set a default printer, click in the search bar and type "printer", then click on Printers and Scanners.

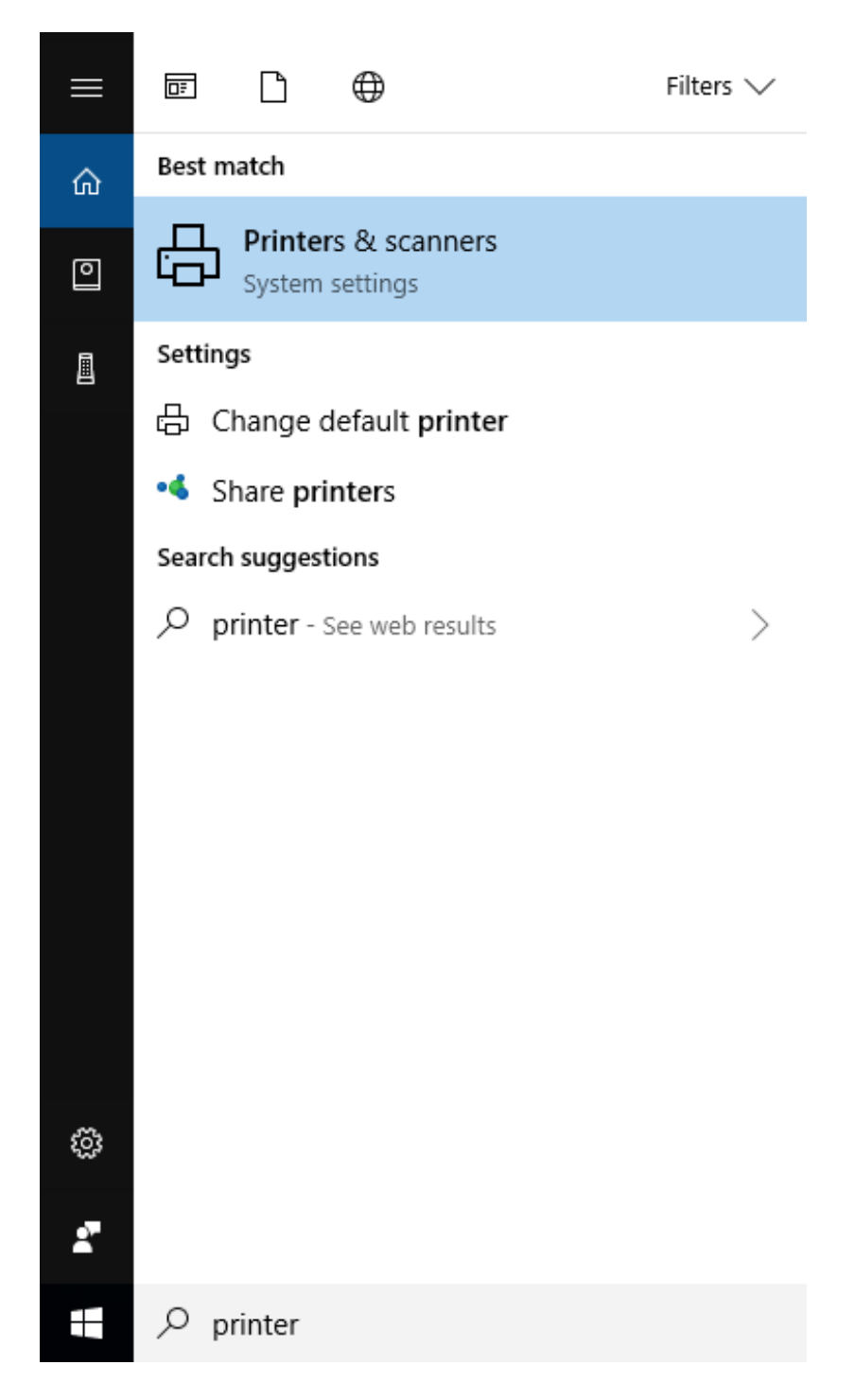

4.To set a default printer, you need to clear the check box "Let Windows manage my default printer", click on the printer you want for a default and click the "Manage" Button.

| Settings                  |                                                                                                    | - 🗆 X                                                                                   |  |  |
|---------------------------|----------------------------------------------------------------------------------------------------|-----------------------------------------------------------------------------------------|--|--|
| O Home                    | Printers & scanners                                                                                                    |                                                                                         |  |  |
| Find a setting $\rho$     | Add printers & scanners                                                                                                  | Find and manage devices                                                                 |  |  |
| Devices                   | + Add a printer or scanner                                                                                               | scanner, but can't get it to work, try<br>searching the Internet for device<br>drivers. |  |  |
| Bluetooth & other devices |                                                                                                    | Get help with your printer                                                              |  |  |
| 🛱 Printers & scanners     | Printers & scanners                                                                                                    |                                                                                         |  |  |
|                           | E Fax                                                                                                    | Related settings                                                                        |  |  |
| U Mouse                   |                                                                                                    | Print server properties                                                                 |  |  |
| 📼 Typing                  | H-Nest on ps1                                                                                                    |                                                                                         |  |  |
| A Pen & Windows Ink       | Microsoft Office Document Image Writer                                                                                   | Have a question?                                                                        |  |  |
|                           |                                                                                                    | Gernep                                                                                  |  |  |
| 😡 AutoPlay                | Microsoft Print to PDF                                                                                                   | Make Windows better                                                                     |  |  |
| Ē USB                     | Microsoft XPS Document Writer                                                                                            | Give us feedback                                                                        |  |  |
|                           | PrimoPDF                                                                                                    |                                                                                         |  |  |
|                           | ✓ Let Windows manage my default printer                                                                                  |                                                                                         |  |  |
|                           | When this is on, Windows will set your default printer to be the one<br>you used most recently at your current location. |                                                                                         |  |  |
|                           | Download over metered connections                                                                                        |                                                                                         |  |  |
|                           | (drivers, info, and apps) for new devices won't download while<br>you're on metered Internet connections.                |                                                                                         |  |  |

| Settings                  |                                                                                                    | – 🗆 X                                                                                   |
|---------------------------|----------------------------------------------------------------------------------------------------|-----------------------------------------------------------------------------------------|
| Ø Home                    | Printers & scanners                                                                                                    |                                                                                         |
| Find a setting $\wp$      | Add printers & scanners                                                                                                  | Find and manage devices<br>If you've installed a new printer or                         |
| Devices                   | + Add a printer or scanner                                                                                               | scanner, but can't get it to work, try<br>searching the Internet for device<br>drivers. |
| Bluetooth & other devices |                                                                                                    | Get help with your printer                                                              |
| Printers & scanners       | Printers & scanners                                                                                                    |                                                                                         |
|                           | En Fax                                                                                                    | Related settings                                                                        |
| () Mouse                  | H Nect on pr1                                                                                                    | Print server properties                                                                 |
| E Typing                  | Default                                                                                                    | Have a question?                                                                        |
| d∕₂ Pen & Windows Ink     | Open queue Manage Remove device                                                                                          | Get help                                                                                |
| (P) AutoPlay              | Microsoft Office Document Image Writer                                                                                   | Make Windows better                                                                     |
| 🖞 USB                     |                                                                                                    | Give us feedback                                                                        |
|                           |                                                                                                    |                                                                                         |
|                           | Microsoft XPS Document Writer                                                                                            |                                                                                         |
|                           | PrimoPDF                                                                                                    |                                                                                         |
|                           | Let Windows manage my default printer                                                                                    |                                                                                         |
|                           | When this is on, Windows will set your default printer to be the one<br>you used most recently at your current location. |                                                                                         |
|                           | Download over metered connections                                                                                        |                                                                                         |
|                           | To help prevent extra charges, keep this off so device software                                                          |                                                                                         |

5. After you click on the "Manage" Button, click the "Set as Default" button.

| ← Settings                      |                  | - | × |
|---------------------------------|------------------|---|---|
| H-Nest on ps1                   |                  |   |   |
| Manage your device              | Have a question? |   |   |
| Printer status: Default         | Get help         |   |   |
| Open print queue Set as default |                  |   |   |
| Print a test page               |                  |   |   |
| Run the troubleshooter          |                  |   |   |
| Printer properties              |                  |   |   |
| Printing preferences            |                  |   |   |
| Hardware properties             |                  |   |   |
|                                 |                  |   |   |
|                                 |                  |   |   |
|                                 |                  |   |   |
|                                 |                  |   |   |
|                                 |                  |   |   |
|                                 |                  |   |   |
|                                 |                  |   |   |
|                                 |                  |   |   |
|                                 |                  |   |   |
|                                 |                  |   |   |
|                                 |                  |   |   |